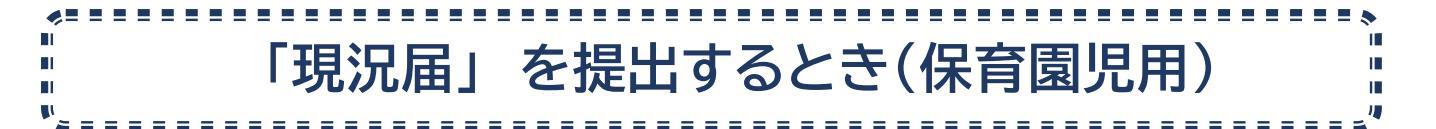

保育所等へ入所中の子どもの保護者は、毎年、市に現況届を提出する必要があります。 (保育施設から対象者へ声がけと書類配布をします)

#### (1)現況届の対象者

8月1日時点に保育所等に在籍している子どもの保護者

## (2)手元に準備するもの

- ・保護者のマイナンバーカード(暗証番号が必要です)
- ・保育の必要性を証明する書類
- (3)現況届の提出期間

令和6年8月1日(木)から9月18日(水)まで

### 【現況届①を提出する際の注意点】

申請事項が現況と異なっている場合(出産、離職、転職、離婚、再婚など)は、<u>現況届を行う</u> 前に教育・保育給付認定の変更申請©をする必要があります。保育施設に声掛けください。

#### 【スマート申請で現況届を提出するときの注意点】

スマート申請で提出したことを、保育施設へ伝えてください。 閉庁日にスマート申請で提出された場合の内容確認は、翌開庁日以降になります。

| スマート申請を送信するとメールが自動配信されます。               | 対応ステータスは <mark>「受付済」</mark>  |  |
|-----------------------------------------|------------------------------|--|
| 保育所幼稚園課が提出書類の内容確認をします。                  | 対応ステータスは <mark>「処理中」</mark>  |  |
| 不備があると電話連絡等を行い内容の確認をします。                |                              |  |
| 再度提出が必要な場合は、「差し戻し」メールを配信します。            | 対応ステータスは <mark>「差し戻し」</mark> |  |
| 不備がない場合は、「申込完了」メールを配信します。               | 対応ステータスは「 <mark>完了」</mark>   |  |
| ※認定内容が変更となる場合は、後日、認定変更通知を郵送します。         |                              |  |
| ※認定内容に変更がない場合は、通知等の郵送はありません。            |                              |  |
| 「差し戻し」となった場合は、修正箇所を訂正し改めてスマート申請をしてください。 |                              |  |

1)手元にマイナンバーカードと保育の必要性を証明する書類を準備

2)現況届 QR をクリック

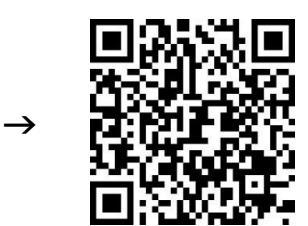

## 3)「現況届 D」をクリック

アクセスできたら利用規約をお読みのうえ「利用規約に同意する」にチェックして 「ご利用に必要な物の確認へ進む」をクリックしてください。

# 利用規約をご確認ください <u>利用規約</u> をお読みのうえ同意して、ご利用に必要な物の確認に進んでください。 利用規約に同意する 🌌

ご利用に必要な物の確認へ進む

マイナンバーカードの読み取りにアプリのダウンロードが必要になります。

「アプリのダウンロードへ進む」をクリックしてください。

※アプリをダウンロード済の方も「アプリのダウンロードへ進む」をクリックしてください

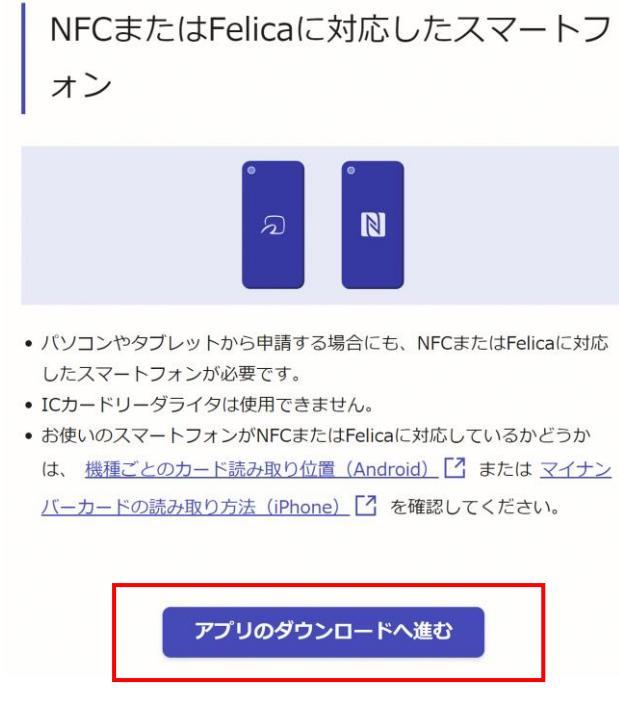

アプリをダウンロードされてない方は二次元コードより電子署名アプリをダウンロードして「新規登録またはログインへ進む」をクリックしてください。 ※アプリをダウンロード済の方も「新規登録またはログインへ進む」をクリックしてください。

| アプリのダウンロード                                                                                                    |                                                                                                    |
|----------------------------------------------------------------------------------------------------|----------------------------------------------------------------------------------------------------|
| 電子署名は、マイナンバーカードを使用した本人確認です。電子署名に使<br>用するためのアプリをダウンロードしてください。                                                                                                    |                                                                                                    |
| iPhoneをご利用の方                                                                                                    |                                                                                                    |
| ご次元コード     アプリストア       スマートフォンで読み取ってください     ・・・・・・・・・・・・・・・・・・・・・・・・・・・・・・・・・・・・                                                                                                    | アプリのダウンロード後、もう一度ダウ                                                                                                    |
| Androidをご利用の方         エ次元コード       アプリストア         スマートフォンで読み取ってください         アビックション         アビックション         アビックション         アビックション         アビックション         アビックション         アビックション         アビックション         アビックション         アビックション         アビックション         アビックション         アレックション         アレ | ンロード画面が表示される場合がありま<br>す。<br>その時は、再度「アプリのダウンロードへ<br>進む」をクリックしてください。                                                                                                    |
| アブリをダウンロードしてから、次へ進んてください<br>新規登録またはログインへ進む                                                                                                    | <ul> <li>パソコンやタブレットから申請する場合にも、NFCまたはFelicaに対応<br/>したスマートフォンが必要です。</li> <li>ICカードリーダライタは使用できません。</li> <li>お使いのスマートフォンがNFCまたはFelicaに対応しているかどうか<br/>は、機種ごとのカード読み取り位置(Android) [2]または マイナン<br/>バーカードの読み取り方法(iPhone) [2]を確認してください。</li> </ul> |
|                                                                                                    |                                                                                                    |

案内に従い「新規登録」または「ログイン」をクリックしてください。

| 新規登録またはログイン                                                                       |  |
|-----------------------------------------------------------------------------------|--|
| この申請は、株式会社グラファーが運営しています。ご希望の利用方法を<br>一つ選び、次の画面に進んでください。                           |  |
| 新規登録<br>初めてご利用の方                                                                  |  |
| グラファーアカウントの会員登録すると、申請書の一時保存や申請履<br>歴の確認ができます。登録は無料です。                             |  |
| 新規登録                                                                              |  |
|                                                                                   |  |
| <b>グラファーアカウントにログイン</b><br>この申請を利用されたことがある方                                        |  |
|                                                                                   |  |
| 0.10                                                                              |  |
| ゲスト利用                                                                             |  |
| 会員登録せずに利用する方                                                                      |  |
| グラファーアカウントの会員登録は不要で、メールアドレスの確認のみで<br>利用します。申請はできますが、一時保存や申請履歴の確認など一部機能<br>が使えません。 |  |
| ゲスト利用                                                                             |  |

Google アカウント、LINE アカウントでログインするか、Graffer アカウントを作成しログ インしてください。

| 新規アカウント登録                                                      |                                                                                                    |
|----------------------------------------------------------------|----------------------------------------------------------------------------------------------------|
| 外部サービスで登録                                                      |                                                                                                    |
| G Googleで登録                                                    |                                                                                                    |
| ■ LINEで登録                                                      |                                                                                                    |
| 外部サービスでの登録とは?                                                  | パスワード 💩                                                                                                    |
| 情報を入力して登録<br>以下の項目をご入力ください。よろしければ「Grafferアカウントに登録」をクリックしてください。 | パスワードを表示<br>同意事項 必須                                                                                          |
| 姓 @ 和 名 @ 用<br>メールアドレス @ 用                                     | Grafferアカウント規約、ブライバシーボリシーについて同意<br>して、アカウント登録します。<br>Grafferアカウント規約 [2]<br>ブライバシーボリシー [2]<br>Grafferアカウントに登録 |

# ログインが完了したら

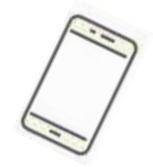

申込内容を入力し、保育の必要性を証明する書類等を添付します。

●申込内容の入力は概ね15分程度

●添付書類はPDF形式に変換して添付、またはスマートフォン等で撮影して添付 (データは1つのファイルにつき4メガバイトが上限) (画像ファイルの拡張子は png, ipg, ipg, odf のみ許容)

スマート申請で申込をすると申込内容の送信時にメールが自動配信されます。 このメール(自動配信)は保育所幼稚園課での受付した旨のメールになります。

※注意:この時点では申込完了はしていません

迷惑メール対策をしている場合は「noreply@mail.graffer.jp」を受信できるよう設定してください。

 (対応ステータスは「受付済」)

保育所幼稚園課は申込内容や添付書類を確認します。

不備がある場合は、電話連絡等を行い不備の内容確認をします。 再度申込が必要な場合は、 「差し戻し」メールを送付します。

対応ステータスは「処理中」・「差し戻し」)

★「差し戻し」となった場合 <u>その申込自体が不受理</u>となります。届いた通知の URL をクリックし対応ステータスを 確認してください。改めて申込を送信してください。(添付書類は再度添付が必要)

不備がない場合は、<u>申込完了</u>のメールを送信します (対応ステータスが 「完了」)